## Modes de paiement

Vous trouverez l'option de menu sous **Paramètres/paramètres du programme/types de paiement de la caisse.** Vous pouvez y enregistrer les différents types de paiement utilisés. Ceux-ci peuvent ensuite être sélectionnés dans la caisse lors du processus de paiement.

| Zahlarten | festlegen      |                 |              | ?            | Х |
|-----------|----------------|-----------------|--------------|--------------|---|
| Zahlart   |                | ins             | Kassenbuch   | OK           |   |
| bar 000   | 00 Barkasse    | $\equiv \cdots$ | $\checkmark$ | ▼ <u>0</u> K |   |
| kk 000    | 00 Kreditkarte | $\equiv \cdots$ |              | X Abbruch    |   |
|           |                | $\equiv \cdots$ |              |              |   |
|           |                | $\equiv \cdots$ |              |              |   |
|           |                | ≡ …             |              |              |   |
|           |                |                 |              |              |   |

Le crochet **dans le livre de caisse** signifie que les montants de ce type de paiement sont additionnés dans le livre de caisse et gérés comme solde du livre de caisse. Normalement, dans un livre de caisse, seules les recettes en espèces sont prises en compte et correspondent au solde en espèces correspondant dans la clôture de caisse. Il est toutefois possible de décider dans la comptabilité que les autres types de paiement doivent également être pris en compte dans le stock. Il faut toutefois noter que le solde de début de journée peut alors ne pas correspondre au solde de caisse.

## La case est cochée pour les espèces dans le livre de caisse

Vous voyez que seul le montant en espèces s'additionne dans le livre de caisse et que le montant en espèces est affiché en bas. Vous pouvez également voir le versement par carte de crédit (ici aussi, tout ce qui a été enregistré via le type de paiement carte de crédit est ajouté), mais le solde en espèces pour la caisse n'a pas été augmenté.

| 3                             | Kopiere                                                           | n (Ferti<br>n <u>F6</u> )                         | g]<br>🛃 Speicherr                                   | n F7) 🌏 Drucke                                                                                                    | en (FB) Seite 1/1 100% #                                                                                                    | (assenbuch                                   |                                                      |                                                             |                                             |                                                                   |                                                                                                    |     |
|-------------------------------|-------------------------------------------------------------------|---------------------------------------------------|-----------------------------------------------------|----------------------------------------------------------------------------------------------------|----------------------------------------------------------------------------------------------------|----------------------------------------------|------------------------------------------------------|-------------------------------------------------------------|---------------------------------------------|-------------------------------------------------------------------|----------------------------------------------------------------------------------------------------|-----|
|                               |                                                                   |                                                   |                                                     |                                                                                                    |                                                                                                    |                                              |                                                      |                                                             |                                             |                                                                   |                                                                                                    |     |
|                               |                                                                   |                                                   |                                                     |                                                                                                    |                                                                                                    |                                              |                                                      |                                                             |                                             |                                                                   |                                                                                                    |     |
|                               |                                                                   |                                                   |                                                     |                                                                                                    |                                                                                                    |                                              |                                                      |                                                             |                                             |                                                                   |                                                                                                    |     |
|                               | V.                                                                |                                                   |                                                     | auch                                                                                                    |                                                                                                    |                                              |                                                      |                                                             |                                             |                                                                   |                                                                                                    |     |
|                               | Nà                                                                | 15                                                | sen                                                 | Juch                                                                                                    |                                                                                                    |                                              |                                                      |                                                             |                                             |                                                                   |                                                                                                    |     |
|                               | 1104                                                              |                                                   | T7 0                                                | 5 40 40                                                                                                    | 05 40 40                                                                                                    |                                              |                                                      |                                                             |                                             |                                                                   |                                                                                                    |     |
|                               |                                                                   | - 4                                               |                                                     |                                                                                                    | - 05 10 10                                                                                                    |                                              |                                                      |                                                             |                                             |                                                                   |                                                                                                    |     |
|                               | 0.00                                                              |                                                   |                                                     | 0.10.10                                                                                                    | - 00.10.10                                                                                                    |                                              |                                                      |                                                             |                                             |                                                                   |                                                                                                    |     |
|                               | 0.0                                                               |                                                   |                                                     | 0.10.10                                                                                                    | - 00.10.10                                                                                                    |                                              |                                                      |                                                             | 1                                           | Stand: 10.1                                                       | 2.10, 09:59 U                                                                                                    | lhr |
| Pos.                          | Datum                                                             | Zeit                                              | Beleg                                               | Konto                                                                                                    | Gegenkonto                                                                                                    |                                              | Soll                                                 | Haben                                                       | Mwst.                                       | Stand: 10.1<br>M-Betr.                                            | 2.10, 09:59 U<br>Saldo                                                                                                    | ihr |
| Pos.                          | Datum                                                             | Zeit                                              | Beleg                                               | Konto                                                                                                    | Gegenkonto                                                                                                    |                                              | Soll                                                 | Haben                                                       | Mwst.                                       | Stand: 10.1<br>M-Betr.                                            | 2.10, 09:59 U<br>Saldo<br>4518,36                                                                                                  | lhr |
| Pos.                          | Datum<br>05.10.10                                                 | Zeit<br>17:51                                     | Beleg<br>40                                         | Konto<br>Anfangsbestand<br>Barkasse                                                                                     | Gegenkonto                                                                                                    |                                              | Soll                                                 | Haben                                                       | Mwst.                                       | Stand: 10.1<br>M-Betr.<br>-7,98                                   | 2.10, 09:59 U<br>Saldo<br>4518,36<br>4468,36                                                                                       | ihr |
| Pos.<br>1<br>2                | Datum<br>05.10.10<br>05.10.10                                     | Zeit<br>17:51<br>17:52                            | Beleg<br>40<br>TA00000022                           | Konto<br>Anfangsbestand<br>Barkasse<br>Barkasse                                                                         | Gegenkonto<br>Papiertischtücher<br>Allgemeiner Buchungsbere                                                                                    | ich - Barka                                  | Soll<br>12,11                                        | Haben<br>50,00                                              | Mwst.<br>19,0<br>7,5                        | Stand: 10.1<br>M-Betr.<br>-7,98<br>0,84                           | 2.10, 09:59 U<br>Saldo<br>4518,36<br>4468,36<br>4480,47                                                                            | ihr |
| Pos.<br>1<br>2<br>3           | Datum<br>05.10.10<br>05.10.10<br>05.10.10                         | Zeit<br>17:51<br>17:52<br>17:55                   | Beleg<br>40<br>TA00000022<br>42                     | Konto<br>Anfangsbestand<br>Barkasse<br>Barkasse<br>Barkasse                                                             | Gegenkonto<br>Papiertischtücher<br>Allgemeiner Buchungsbere<br>Reifenreparatur                                                                 | ich - Barka                                  | Soll<br>12,11                                        | Haben<br>50,00<br>50,00                                     | Mwst.                                       | Stand: 10.1<br>M-Betr.<br>-7,98<br>0,84<br>-7,98                  | 2.10, 09:59 U<br>Saldo<br>4518,36<br>4468,36<br>4480,47<br>4430,47                                                                 | ihr |
| Pos.<br>1<br>2<br>3<br>4      | 05.10.10<br>05.10.10<br>05.10.10<br>05.10.10<br>05.10.10          | Zeit<br>17:51<br>17:52<br>17:55<br>17:55          | Beleg<br>40<br>TA00000022<br>42<br>43               | Konto<br>Anfangsbestand<br>Barkasse<br>Barkasse<br>Barkasse<br>Kredtkarte                                               | Gegenkonto<br>Papiertischtücher<br>Allgemeiner Buchungsbere<br>Reifenreparatur<br>Beltrag Schmidt Klaus                                        | ich - Barka                                  | Soll<br>12,11<br>150,00                              | Haben<br>50,00<br>50,00                                     | Mwst.<br>19,0<br>7,5<br>19,0<br>19,0        | Stand: 10.1<br>M-Betr.<br>-7,98<br>0,84<br>-7,98<br>23,95         | 2.10, 09:59 U<br>Saldo<br>4518,36<br>4468,36<br>4480,47<br>4430,47<br>350,00                                                       | ihr |
| Pos.<br>1<br>2<br>3<br>4<br>5 | Datum<br>05.10.10<br>05.10.10<br>05.10.10<br>05.10.10<br>05.10.10 | Zeit<br>17:51<br>17:52<br>17:55<br>17:55<br>17:56 | Beleg<br>40<br>TA00000022<br>42<br>43<br>TA0000023  | Konto<br>Anfangsbestand<br>Barkasse<br>Barkasse<br>Barkasse<br>Kredtikarte<br>Barkasse                                  | Gegenkonto<br>Papiertischtücher<br>Allgemeiner Buchungsbere<br>Reifenreparatur<br>Beitrag Schmidt Klaus<br>Allgemeiner Buchungsbere            | tich - Barka                                 | Soll<br>12,11<br>150,00                              | Haben<br>50,00<br>50,00<br>0,00                             | 19,0<br>7,5<br>19,0<br>19,0<br>19,0<br>0,0  | Stand: 10.1<br>M-Betr.<br>-7,98<br>0,84<br>-7,98<br>23,95<br>0,00 | 2.10, 09:59 U<br>Saldo<br>4518,36<br>4468,36<br>4480,47<br>4430,47<br>350,00<br>4430,47                                            | ihr |
| Pos.<br>1<br>2<br>3<br>4<br>5 | Datum<br>05.10.10<br>05.10.10<br>05.10.10<br>05.10.10<br>05.10.10 | Zeit<br>17:51<br>17:52<br>17:55<br>17:55<br>17:56 | Beleg<br>40<br>TA00000022<br>42<br>43<br>TA00000023 | Konto<br>Anfangsbestand<br>Barkasse<br>Barkasse<br>Barkasse<br>Kredžkarte<br>Barkasse<br>Endsaldo                       | Gegenkonto<br>Papiertischtücher<br>Allgemeiner Buchungsbere<br>Reifenreparatur<br>Beitrag Schmidt Klaus<br>Allgemeiner Buchungsbere            | tich - Barka<br>tich - Barka                 | Soll<br>12,11<br>150,00                              | Haben<br>50,00<br>50,00<br>0,00                             | Mwst.<br>19,0<br>7,5<br>19,0<br>19,0<br>0,0 | Stand: 10.1<br>M-Betr.<br>-7,98<br>0,84<br>-7,98<br>23,95<br>0,00 | 2.10, 09:59 U<br>Saido<br>4518,36<br>4468,36<br>4480,47<br>4430,47<br>350,00<br>4430,47<br><b>4430,47</b>                          |     |
| Pos.<br>1<br>2<br>3<br>4<br>5 | Datum<br>05.10.10<br>05.10.10<br>05.10.10<br>05.10.10<br>05.10.10 | Zeit<br>17:51<br>17:52<br>17:55<br>17:55<br>17:56 | Beleg<br>TA00000022<br>42<br>43<br>TA00000023       | Konto<br>Anfangsbestand<br>Barkasse<br>Barkasse<br>Barkasse<br>Kredtikarte<br>Barkasse<br>Endsaldo<br>Total (Veränderun | Gegenkonto<br>Papiertischtücher<br>Allgemeiner Buchungsbere<br>Reifenreparatur<br>Beitrag Schmidt Klaus<br>Allgemeiner Buchungsbere<br>gen) Br | tich - Barka<br>tich - Barka                 | Soli<br>12,11<br>150,00<br>162,11                    | Haben<br>50,00<br>50,00<br>0,00                             | Mwst.<br>19,0<br>7,5<br>19,0<br>19,0<br>0,0 | Stand: 10.1<br>M-Betr.<br>-7,98<br>0,84<br>-7,98<br>23,95<br>0,00 | 2.10, 09:59 U<br>Saido<br>4518,36<br>4468,36<br>4480,47<br>4430,47<br>4430,47<br>4430,47<br>4430,47<br>62,11                       |     |
| Pos.<br>1<br>2<br>3<br>4<br>5 | Datum<br>05.10.10<br>05.10.10<br>05.10.10<br>05.10.10<br>05.10.10 | Zeit<br>17:51<br>17:52<br>17:55<br>17:55<br>17:56 | Beleg<br>40<br>TA00000022<br>42<br>43<br>TA00000023 | Konto<br>Anfangsbestand<br>Barkasse<br>Barkasse<br>Barkasse<br>Kredtkarte<br>Barkasse<br>Endsaldo<br>Total (Veränderun  | Gegenkonto Papiertischtücher Allgemeiner Buchungsbere Reifenreparatur Beltrag Schmidt Klaus Allgemeiner Buchungsbere igen) Br                  | tich - Barka<br>tich - Barka<br>utto         | Soll<br>12,11<br>150,00<br>162,11<br>137,32          | Haben<br>50,00<br>50,00<br>0,00<br>100,00<br>84,04          | Mwst.<br>19,0<br>7,5<br>19,0<br>19,0<br>0,0 | Stand: 10.1<br>M-Betr.<br>-7,98<br>0,84<br>-7,98<br>23,95<br>0,00 | 2.10, 09:59 U<br>Saldo<br>4518,36<br>4468,36<br>4480,47<br>4430,47<br>350,00<br>4430,47<br><b>4430,47</b><br><b>62,11</b><br>53,28 |     |
| Pos.<br>1<br>2<br>3<br>4<br>5 | Datum<br>05.10.10<br>05.10.10<br>05.10.10<br>05.10.10<br>05.10.10 | Zeit<br>17:51<br>17:52<br>17:55<br>17:55<br>17:56 | Beleg<br>40<br>TA0000022<br>42<br>43<br>TA0000023   | Konto<br>Anfangsbestand<br>Barkasse<br>Barkasse<br>Barkasse<br>Kredtkarte<br>Barkasse<br>Endsaldo<br>Total (Veränderun  | Gegenkonto Papiertischtücher Allgemeiner Buchungsbere Reifenreparatur Beitrag Schmidt Klaus Allgemeiner Buchungsbere Igen) Br Ne Mit           | tich - Barka<br>tich - Barka<br>utto<br>wSt. | Soll<br>12,11<br>150,00<br>162,11<br>137,32<br>24,79 | Haben<br>50,00<br>50,00<br>0,00<br>100,00<br>84,04<br>15,96 | Mwst.<br>19,0<br>7,5<br>19,0<br>19,0<br>0,0 | Stand: 10.1<br>M-Betr.<br>-7,98<br>0.84<br>-7,98<br>23,95<br>0,00 | 2.10, 09:59 U<br>Saldo<br>4518,36<br>4468,36<br>4480,47<br>4430,47<br>350,00<br>4430,47<br>62,11<br>53,28<br>8,83                  |     |

## La case est cochée pour les espèces et les cartes de crédit dans le livre de caisse.

Dans cet exemple, la case des cartes de crédit a également été cochée. Cela a pour effet d'augmenter le stock de 150,- € au total.

| 🕄 🔼 Kopier                                                                                        | en (FG)                                           | Soeicherr                                  | F7 & Drucke                                                                                                    | n FB Seite 1/1 100% Kassenhuch                                                                                                    |                                                                          |                                                             |                                    |                                                    |                                                                                                    |
|---------------------------------------------------------------------------------------------------|---------------------------------------------------|--------------------------------------------|----------------------------------------------------------------------------------------------------|----------------------------------------------------------------------------------------------------|--------------------------------------------------------------------------|-------------------------------------------------------------|------------------------------------|----------------------------------------------------|----------------------------------------------------------------------------------------------------|
|                                                                                                   |                                                   | ( Province                                 |                                                                                                    |                                                                                                    |                                                                          |                                                             |                                    |                                                    |                                                                                                    |
|                                                                                                   |                                                   |                                            |                                                                                                    |                                                                                                    |                                                                          |                                                             |                                    |                                                    |                                                                                                    |
|                                                                                                   |                                                   |                                            |                                                                                                    |                                                                                                    |                                                                          |                                                             |                                    |                                                    |                                                                                                    |
|                                                                                                   |                                                   |                                            |                                                                                                    |                                                                                                    |                                                                          |                                                             |                                    |                                                    |                                                                                                    |
|                                                                                                   |                                                   |                                            |                                                                                                    |                                                                                                    |                                                                          |                                                             |                                    |                                                    |                                                                                                    |
|                                                                                                   |                                                   |                                            |                                                                                                    |                                                                                                    |                                                                          |                                                             |                                    |                                                    |                                                                                                    |
| K                                                                                                 | ae                                                | sent                                       | huch                                                                                                    |                                                                                                    |                                                                          |                                                             |                                    |                                                    |                                                                                                    |
|                                                                                                   | 13                                                | <u>50111</u>                               | Juch                                                                                                    |                                                                                                    |                                                                          |                                                             |                                    |                                                    |                                                                                                    |
|                                                                                                   |                                                   | ^                                          |                                                                                                    |                                                                                                    |                                                                          |                                                             |                                    |                                                    |                                                                                                    |
|                                                                                                   | ISA                                               | TZ - 0                                     | 5.10.10                                                                                                    | - 05.10.10                                                                                                    |                                                                          |                                                             |                                    |                                                    |                                                                                                    |
|                                                                                                   |                                                   |                                            |                                                                                                    |                                                                                                    |                                                                          |                                                             |                                    |                                                    |                                                                                                    |
|                                                                                                   |                                                   |                                            |                                                                                                    |                                                                                                    |                                                                          |                                                             |                                    | Stand: 10.1                                        | 12.10, 10:12 Uhr                                                                                                    |
|                                                                                                   |                                                   |                                            |                                                                                                    |                                                                                                    |                                                                          |                                                             |                                    |                                                    |                                                                                                    |
| Pos. Datum                                                                                        | Zeit                                              | Beleg                                      | Konto                                                                                                    | Gegenkonto                                                                                                    | Soll                                                                     | Haben                                                       | Mwst.                              | M-Betr.                                            | Saldo                                                                                                    |
| Pos. Datum                                                                                        | Zeit                                              | Beleg                                      | Anfangsbestand                                                                                                    | Gegenkonto                                                                                                    | Soll                                                                     | Haben                                                       | Mwst.                              | M-Betr.                                            | Saldo<br>4718.36                                                                                                    |
| Pos. Datum                                                                                        | Zeit                                              | Beleg<br>40                                | Konto<br>Anfangsbestand<br>Barkasse                                                                                                    | Gegenkonto<br>Papiertischtücher                                                                                                    | Soll                                                                     | Haben                                                       | Mwst.<br>19.0                      | M-Betr.                                            | Saldo<br>4718,36<br>4668,36                                                                                         |
| Pos. Datum<br>1 05.10.10<br>2 05.10.10                                                            | Zeit<br>17:51<br>17:52                            | 40<br>TA00000022                           | Konto<br>Anfangsbestand<br>Barkasse<br>Barkasse                                                                                               | Gegenkonto<br>Papiertischtücher<br>Allgemeiner Buchungsbereich - Barka                                                                                                   | Soli<br>12,11                                                            | Haben 50,00                                                 | 19,0<br>7,5                        | M-Betr.                                            | Saldo<br>4718,36<br>4668,36<br>4680,47                                                                              |
| Pos. Datum<br>1 05.10.10<br>2 05.10.10<br>3 05.10.10                                              | Zeit<br>17:51<br>17:52<br>17:55                   | 40<br>TA00000022<br>42                     | Konto<br>Anfangsbestand<br>Barkasse<br>Barkasse<br>Barkasse                                                                                   | Gegenkonto<br>Papiertischtücher<br>Allgemeiner Buchungsbereich - Barka<br>Reifenreparatur                                                                                | Soll<br>12,11                                                            | Haben 50,00                                                 | 19,0<br>7,5<br>19,0                | -7,98<br>0,84<br>-7,98                             | Saldo<br>4718,36<br>4668,36<br>4680,47<br>4630,47                                                                   |
| Pos. Datum<br>1 05.10.10<br>2 05.10.10<br>3 05.10.10<br>4 05.10.10                                | Zeit<br>17:51<br>17:52<br>17:55<br>17:55          | 40<br>TA00000022<br>42<br>43               | Konto<br>Anfangsbestand<br>Barkasse<br>Barkasse<br>Barkasse<br>Kreditkarte                                                                    | Gegenkonto<br>Papiertischtücher<br>Allgemeiner Buchungsbereich - Barka<br>Reifenreparatur<br>Beitrag Schmidt Klaus                                                       | 12,11                                                                    | Haben<br>50,00<br>50,00                                     | 19,0<br>7,5<br>19,0<br>19,0        | -7,98<br>0,84<br>-7,98<br>23,95                    | Saldo<br>4718,36<br>4668,36<br>4680,47<br>4630,47<br>4780,47                                                        |
| Pos. Datum<br>1 05.10.10<br>2 05.10.10<br>3 05.10.10<br>4 05.10.10<br>5 05.10.10                  | Zeit<br>17:51<br>17:52<br>17:55<br>17:55<br>17:56 | 40<br>TA00000022<br>42<br>43<br>TA00000023 | Konto<br>Anfangsbestand<br>Barkasse<br>Barkasse<br>Barkasse<br>Kreditkarte<br>Barkasse                                                        | Gegenkonto<br>Papiertischtücher<br>Allgemeiner Buchungsbereich - Barka<br>Reifenreparatur<br>Beitrag Schmidt Klaus<br>Allgemeiner Buchungsbereich - Barka                | 12,11<br>150,00                                                          | Haben<br>50,00<br>50,00<br>0,00                             | 19,0<br>7,5<br>19,0<br>19,0<br>0,0 | M-Betr.<br>-7,98<br>0,84<br>-7,98<br>23,95<br>0,00 | Saldo<br>4718,36<br>4668,36<br>4680,47<br>4630,47<br>4780,47<br>4780,47                                             |
| Pos. Datum<br>1 05.10.10<br>2 05.10.10<br>3 05.10.10<br>4 05.10.10<br>5 05.10.10                  | Zeit<br>17:51<br>17:52<br>17:55<br>17:55<br>17:56 | 40<br>TA00000022<br>42<br>43<br>TA00000023 | Konto<br>Anfangsbestand<br>Barkasse<br>Barkasse<br>Kreditkarte<br>Barkasse<br>Endsaldo                                                        | Gegenkonto<br>Papiertischtücher<br>Allgemeiner Buchungsbereich - Barka<br>Reifenreparatur<br>Beitrag Schmidt Klaus<br>Allgemeiner Buchungsbereich - Barka                | 12,11<br>150,00                                                          | Haben<br>50,00<br>50,00<br>0,00                             | 19,0<br>7,5<br>19,0<br>19,0<br>0,0 | M-Betr.<br>-7,98<br>0,84<br>-7,98<br>23,95<br>0,00 | Saldo<br>4718,36<br>4668,36<br>4680,47<br>4630,47<br>4780,47<br>4780,47<br>4780,47<br>4780,47                       |
| Pos. Datum<br>1 05.10.10<br>2 05.10.10<br>3 05.10.10<br>4 05.10.10<br>5 05.10.10                  | Zeit<br>17:51<br>17:52<br>17:55<br>17:55<br>17:56 | 40<br>TA00000022<br>42<br>43<br>TA00000023 | Konto<br>Anfangsbestand<br>Barkasse<br>Barkasse<br>Barkasse<br>Kredikarte<br>Barkasse<br>Endsaldo<br>Total (Veränderun                        | Gegenkonto Papiertischtücher Allgemeiner Buchungsbereich - Barka Reifenreparatur Beitrag Schmidt Klaus Allgemeiner Buchungsbereich - Barka gen) Brutto                   | 12,11<br>150,00<br>162,11                                                | Haben<br>50,00<br>50,00<br>0,00<br>100,00                   | 19,0<br>7,5<br>19,0<br>19,0<br>0,0 | M-Betr.<br>-7,98<br>0,84<br>-7,98<br>23,95<br>0,00 | Saldo<br>4718,36<br>4668,36<br>4680,47<br>4630,47<br>4780,47<br>4780,47<br>4780,47<br>62,11                         |
| Pos. Datum<br>1 05.10.10<br>2 05.10.10<br>3 05.10.10<br>4 05.10.10<br>5 05.10.10                  | Zeit<br>17:51<br>17:52<br>17:55<br>17:55<br>17:56 | 40<br>TA00000022<br>42<br>43<br>TA00000023 | Konto<br>Anfangsbestand<br>Barkasse<br>Barkasse<br>Barkasse<br>Barkasse<br>Endsaldo<br>Total (Veränderun                                      | Gegenkonto Papiertischtücher Allgemeiner Buchungsbereich - Barka Reifenreparatur Beitrag Schmidt Klaus Allgemeiner Buchungsbereich - Barka gen) Brutto Netto             | 12,11<br>150,00<br>162,11<br>137,32                                      | Haben<br>50,00<br>50,00<br>0,00<br>100,00<br>84,04          | 19,0<br>7,5<br>19,0<br>19,0<br>0,0 | M-Betr.<br>-7,98<br>0,84<br>-7,98<br>23,95<br>0,00 | Saldo<br>4718,36<br>4668,36<br>4680,47<br>4630,47<br>4780,47<br>4780,47<br>62,11<br>53,28                           |
| Pos. Datum<br>1 05.10.10<br>2 05.10.10<br>3 05.10.10<br>4 05.10.10<br>5 05.10.10                  | Zeit<br>17:51<br>17:52<br>17:55<br>17:55<br>17:56 | 40<br>TA00000022<br>42<br>43<br>TA00000023 | Konto<br>Anfangsbestand<br>Barkasse<br>Barkasse<br>Barkasse<br>Kredikarte<br>Barkasse<br>Endsaldo<br>Total (Veränderun                        | Gegenkonto Papiertischtücher Allgemeiner Buchungsbereich - Barka Reifenreparatur Beitrag Schmidt Klaus Allgemeiner Buchungsbereich - Barka gen) Brutto Netto Netto MwSt. | 12,11<br>150,00<br>162,11<br>137,32<br>24,79                             | Haben<br>50,00<br>50,00<br>0,00<br>100,00<br>84,04<br>15,96 | 19,0<br>7,5<br>19,0<br>19,0<br>0,0 | M-Betr.<br>-7,98<br>0,84<br>-7,98<br>23,95<br>0,00 | Saldo<br>4718,36<br>4668,36<br>4680,47<br>4630,47<br>4780,47<br>4780,47<br>62,11<br>53,28<br>8,83                   |
| Pos. Datum<br>1 05.10.10<br>2 05.10.10<br>3 05.10.10<br>4 05.10.10<br>5 05.10.10<br>C CADDIE 2010 | Zet<br>17:51<br>17:52<br>17:55<br>17:55<br>17:56  | 40<br>TA00000022<br>42<br>43<br>TA00000023 | Konto<br>Anfangsbestand<br>Barkasse<br>Barkasse<br>Barkasse<br>Kreditkarte<br>Barkasse<br>Endsaldo<br>Total (Veränderun<br>ding Software Syst | Gegenkonto Papiertischtücher Allgemeiner Buchungsbereich - Barka Reifenreparatur Beitrag Schmidt Klaus Allgemeiner Buchungsbereich - Barka gen) Brutto Netto Netto MwSt. | Soll<br>12,11<br>150,00<br>162,11<br>137,32<br>24,79<br>PROBEINSTALLATIC | Haben<br>50,00<br>50,00<br>0,00<br>100,00<br>84,04<br>15,96 | 19,0<br>7,5<br>19,0<br>19,0<br>0,0 | M-Betr.<br>-7,98<br>0,84<br>-7,98<br>23,95<br>0,00 | Saldo<br>4718,36<br>4668,36<br>4680,47<br>4630,47<br>4780,47<br>4780,47<br>62,11<br>53,28<br>8,83<br>V. Blumenstadt |

## Paiement par carte via un terminal

D'autres types de paiement utilisés pour un terminal de cartes peuvent également être déposés. Ceux-ci sont marqués par <CW>, <TK> ou <DA>.

| ec 0000   | EC-Karte      | ≡ …   |  |
|-----------|---------------|-------|--|
|           |               | ≡ …   |  |
| kbez 0000 | Kartenzahlung | ≡ ••• |  |
| kk 0000   | Kreditkarte   | ≡ …   |  |
| post 0000 | Postcard      | ≡ …   |  |

Si un terminal de paiement par carte est installé, ces types de paiement peuvent être créés automatiquement par PC CADDIE.

Vous trouverez ici des détails sur les possibilités de paiement par carte pour l'Allemagne et la Suisse.